## BAŞVURULARDA DİKKAT EDİLMESİ GEREKEN HUSUSLAR

**<u>1.ADIM:</u>** <u>http://ubs.giresun.edu.tr/ogrenci/ogr0207/default.aspx?lang=tr-TR</u> internet adresinden "Lisansüstü Başvuru Giriş Sayfası"na giriş yapınız. Sunucu olarak "Mozilla Firefox veya Google Chrome" kullanınız.

bubs.giresun.edu.tr/ogrenci/ogr0207/default.aspx?lang=tr-TR

**2.ADIM:** Lisansüstü Başvuru Giriş Sayfası "<u>ilk giriş</u>" butonunu tıklayınız. İlk kez giriş yapanlara sistem otomatik olarak şifre verecektir. Ama daha önce başvuru yapanlar önceden aldığı şifreleriyle giriş yapmaları gerekmektedir. Eğer eski şifrelerini unutmuşlarsa "<u>sifremi</u> <u>unuttum</u>" kısmından şifrelerini temin edebilirler.

Aday ikinci başvurusunu "ilk giriş" butonunu tıklayarak yapabilir.

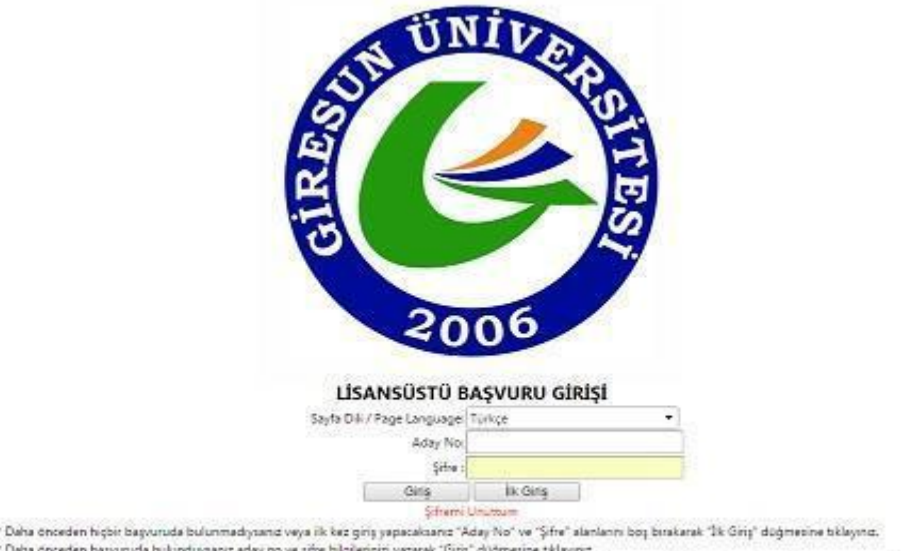

"Daha ohodan hojor dagvuruda bulunduyaniz daly no ve gine bigilernizi yazarak. Sary no ve yine akanan doj otikarak se ding dugmesne tikayno. ""Daha ohoden hapuruda bulunduyaniz aday no ve gine bigilernizi yazarak. "Ging dugmesne takayno. ""Binden gok pogram bapuruda bulunasikanizi binini bapurunuza tamamlayo," nini bapurunuza at aday no ve gine ile uzterne tekrat ging yapınarız gerekmektedir. Binden gok bapuru durumunda her bir bapuruya ilgikin aday no ve gine bigilernizi kitten not ediniz.

**3.ADIM:** "Lisansüstü Önkayıt Başvuru Formu"nu doldurunuz. Lisansüstü Ön Kayıt Başvuru formuna eklenecek olan fotoğrafın vesikalık olması gerekmektedir. Adaylar fotoğraflarını ÖSYM'nin yaptığı ALES, ÜDS, KPDS vb. sınav sonuç belgelerinden farklı kaydederek vesikalık fotoğraflarını yükleyebilirler. Fotoğrafınız <u>"Önkayıt Başvurumu Kaydet"</u> butonunu tıkladıktan sonra Lisansüstü Önkayıt Başvuru Formunda yer alacaktır. Fotoğrafınız 500 KB'tan büyük olmamalıdır.

## T.C. <u>GİR</u>ESUN ÜNİVERSİTESİ Eğitim-Öğretim <u>Güz</u> Yarıyılı LİSANSÜSTÜ ÖNKAYIT BAŞVURU FORMU

\*\*\* Doldurulması zorunlu olmayan alanlar # işareti ile belirtilmiştir.

| Genel Bilgiler                                                                                         |                                                                                                    |                                                     |                                        |
|----------------------------------------------------------------------------------------------------|----------------------------------------------------------------------------------------------------|-----------------------------------------------------|----------------------------------------|
| Adı :                                                                                                  |                                                                                                    | Soyadı :                                            |                                        |
| TC Kimlik No /<br>Yabancı Kimlik<br>No :                                                               | Kimlik                                                                                                    | Bilgilerini Getir                                   |                                        |
| Aday No :                                                                                              |                                                                                                    |                                                     |                                        |
| *** Aday No ve Şifre al<br>Lütfen aday no ve şifrer<br>*** Eklenen resim anca<br>***Resim Eklemek Zoru | anlan, önkayıt başvurunuz kaydedile<br>nizi not ediniz.<br>k başvurunuz kaydedildikten sonra e<br>ınludur. | likten sonra otomatik olaral<br>ıkranda gösterilir. | sistem tarafından üretilir.<br>Dosya S |
| Nüfus Bilgileri-1                                                                                      |                                                                                                    |                                                     |                                        |
| Uyruk : Türk                                                                                           | dye 💌                                                                                                    | Kan Grubu : Seçiniz                                 |                                        |
| Pasaport No :                                                                                          |                                                                                                    |                                                     |                                        |
| Nüfus Bilgileri-2                                                                                      |                                                                                                    |                                                     |                                        |
| Anne Adı :                                                                                             |                                                                                                    | Baba Adı :                                          |                                        |
| Seri No :                                                                                              |                                                                                                    |                                                     |                                        |
| Cinsiyet :                                                                                             | Erkek                                                                                                    | Medeni Hali :                                       | Seçiniz 💌                              |
| Doğum Yeri :                                                                                           |                                                                                                    | Doğum Tarihi :                                      |                                        |
| Kayıtlı Olduğu İl :                                                                                    | ADANA                                                                                                    | Kayıtlı Olduğu İlçe :                               | ALADAĞ 👻                               |
| Mahalle - Köy :                                                                                        |                                                                                                    | Cilt No :                                           |                                        |
| Aile Sıra No :                                                                                         |                                                                                                    | Sira No :                                           |                                        |
| Cüzdanın Verildiği Yer :                                                                               |                                                                                                    | Cüzdanın Veriliş Nedeni :                           |                                        |
| Cüzdan Kayıt No :                                                                                      |                                                                                                    | Cüzdanın Veriliş Tarihi :                           |                                        |

**4.ADIM:** T.C. Kimlik Numarası yazıldıktan sonra <u>*"kimlik bilgileri getir"*</u> butonu tıklandığında <u>"Nüfus Bilgileri-2"</u> kısmı görüntüden kaybolursa bilgiler gelmiş demektir. <u>"Nüfus Bilgileri-2"</u> kısmında herhangi bir değişiklik olmazsa veya sistem farklı hatalar (mail hatası, iletişim bilgileri hatası vb.) veriyorsa istenilen nüfus bilgilerinizi manuel olarak doldurunuz.

|                                                                           | GİR                                                                   | T.C.<br>ESUN ÜNİVERSİ<br>Eğitim-Öğretim   | TESİ                       |        |
|---------------------------------------------------------------------------|-----------------------------------------------------------------------|-------------------------------------------|----------------------------|--------|
|                                                                           | LİSANSÜSTÜ Ö                                                          | <b>NKAYIT BA</b>                          | <b>SVURU FORM</b>          | U      |
| a:                                                                        | *** Doldurulması zo                                                   | orunl <mark>u olmaya</mark> n alanlar # i | şareti ile belirtilmiştir. |        |
| Genel Bilgiler                                                            | 0                                                                     |                                           | 14 <u>88</u>               | 97     |
| Adı :                                                                     |                                                                       | Soyadi :                                  |                            |        |
| TC Kimlik No /<br>Yabancı Kimlik                                          | Kimlik Bi                                                             | ilailerini Getir                          |                            |        |
| No :                                                                      |                                                                       |                                           |                            |        |
| Aday No :                                                                 |                                                                       | Şifre :                                   |                            |        |
| Lütfen aday no ve şifre<br>*** Eklenen resim anca<br>***Resim Eklemek Zon | nizi not ediniz.<br>ak başvurunuz kaydedildikten sonra ek<br>unludur. | kranda gösterilir.                        | Di                         | osya S |
| Nüfus Bilgileri-1                                                         |                                                                       |                                           |                            |        |
| Uyruk : Tür                                                               | kiye 💌                                                                | Kan Grubu : Seçiniz                       | •                          |        |
| Pasaport No :                                                             |                                                                       | 10                                        |                            |        |
|                                                                           |                                                                       |                                           |                            |        |
| Nüfus Bilgileri-2                                                         | r                                                                     | 1                                         |                            |        |
| Anne Adı :                                                                |                                                                       | Baba Adı :                                | 2                          |        |
| Seri No :                                                                 |                                                                       | 0 X2 X2                                   |                            |        |
| Cinsiyet :                                                                | Erkek                                                                 | Medeni Hali :                             | Seçiniz                    | •      |
| Doğum Yeri :                                                              |                                                                       | Doğum Tarihi :                            |                            |        |
| Kayıtlı Olduğu İl :                                                       | ADANA                                                                 | Kayıtlı Olduğu İlçe :                     | ALADAĞ                     | •      |
| Mahalle - Köy :                                                           |                                                                       | Cilt No :                                 |                            |        |
| Aile Sıra No :                                                            |                                                                       | Sira No :                                 |                            |        |
| Cüzdanın Verildiği Yer :                                                  |                                                                       | Cüzdanın Veriliş Nedeni :                 | 511                        |        |
| Cüzdan Kayıt No :                                                         |                                                                       | Cüzdanın Veriliş Tarihi :                 |                            |        |

**5.ADIM:** Lisansüstü Önkayıt Başvuru Formu'nda yer alan <u>*Başvurulan Program</u> Bilgileri>Bilim/Sanat Dalı* butonu pasiftir. Tezsiz Yüksek Lisans Programlarına başvuracak adaylar <u>*Alan Seçimi*</u> butonundan <u>*Alan İçi*</u> ni seçeceklerdir.</u>

| - 1623                                |
|---------------------------------------|
| *                                     |
| · •                                   |
| · · · · · · · · · · · · · · · · · · · |
| 3 <b>~</b>                            |
|                                       |
|                                       |
|                                       |

**<u>6.ADIM</u>: Lisans Bilgileri ve Yüksek Lisans Bilgilerin** de Transkript notu <u>100'lük</u> sisteme göre değerlendirilecektir. Transkriptin de 100'lük notu olmayan adaylar 4'lük notlarını yazdıkları zaman transkript notları <u>YÖK'ün</u> dönüşüm tablosuna göre sistemdem <u>otomatikmen</u> çevrilecektir.

| Üniversite :                                                                                                    | Üniversite İsimleri                                                              | •                 | Diğer :                                                     |                           |                                       |                   |  |
|----------------------------------------------------------------------------------------------------|----------------------------------------------------------------------------------|-------------------|-------------------------------------------------------------|---------------------------|---------------------------------------|-------------------|--|
| Fakülte :                                                                                                    |                                                                                  |                   | Bölüm :                                                     |                           |                                       |                   |  |
| Kayıt Tarihi :                                                                                                    |                                                                                  |                   | Mezuniyet Tarihi :                                          |                           | #                                     |                   |  |
| Not Sistemi :                                                                                                    | 100lük Sistem                                                                    | •                 | >                                                           | *** Mezun değil:          | seniz bu alanı b                      | oş bırakmalısınız |  |
| lezuniyet/Transkript Notu :                                                                                             | 0                                                                                |                   |                                                             |                           |                                       |                   |  |
|                                                                                                    |                                                                                  |                   |                                                             |                           |                                       |                   |  |
| ** Mezun değilseniz bu ala                                                                                              | na transkriptinizd <mark>eki s</mark> on                                         | not ortalama      | sını giriniz.                                               |                           |                                       |                   |  |
| ** Mezun değilseniz bu ala<br>Mezun Olunan/Olunacak Lis                                                                 | na transkriptinizdeki son<br>ans Bilgileri                                       | not ortalama      | sını giriniz.                                               |                           |                                       |                   |  |
| ** Mezun değilseniz bu ala<br>Mezun Olunan/Olunacak Lis<br>Universite :                                                 | na transkriptinizdeki son<br>ans Bilgileri<br>Öniversite İsimleri                | not ortalama      | sını giriniz.<br>Diğer :                                    |                           |                                       |                   |  |
| *** Mezun değilseniz bu ala<br>Mezun Olunan/Olunacak Lis<br>Üniversite :<br>Fakülte :                                   | na transkriptinizdeki son<br>ans Bilgileri<br>Üniversite İsimleri                | not ortalama<br>👻 | sını giriniz.<br>Diğer :<br>Bölüm :                         |                           |                                       |                   |  |
| ** Mezun değilseniz bu ala<br>Mezun Olunan/Olunacak Lis<br>Üniversite :<br>Fakülte :<br>Kayıt Tarihi :                  | na transkriptinizdeki son<br>ans Bilgileri<br>Üniversite İsimleri                | not ortalama<br>+ | sını giriniz.<br>Diğer :<br>Bölüm :<br>Mezuniyet Tarihi :   |                           | #                                     |                   |  |
| ** Mezun değilseniz bu ala<br>Mezun Olunan/Olunacak Lis<br>Üniversite :<br>Fakülte :<br>Kayıt Tarihi :<br>Not Sistemi : | na transkriptinizdeki son<br>ans Bilgileri<br>Oniversite İsimleri<br>4lük Sistem | not ortalama      | sını giriniz.<br>Diğer :<br>] Bölüm :<br>Mezuniyet Tarihi : | :<br>:<br>*** Mezun dežil | i i i i i i i i i i i i i i i i i i i |                   |  |

7.ADIM: Başvurunuzu kaydetmek için <u>"Ön kayıt Başvurumu Kaydet"</u> butonunu tıklayınız.

Lisanüstü Önkayıt Başvuru Formunda beyan etmiş olduğum bilgilerin tam, eksiksiz ve doğru olduğunu, bu bilgilere dayalı tüm sorumluluğun şahsıma ait olduğunu kabul ve taahhüt ederim.

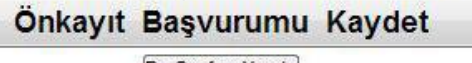

Bu Sayfayı Yazdır

**<u>8.ADIM</u>**: Önkayıt başvurusunu kaydettikten sonra <u><u>"Kaydınız Alınmıştır!</u>"</u> ibaresi ekranda yer alacak olup, başvuru işleminiz sona erecektir.

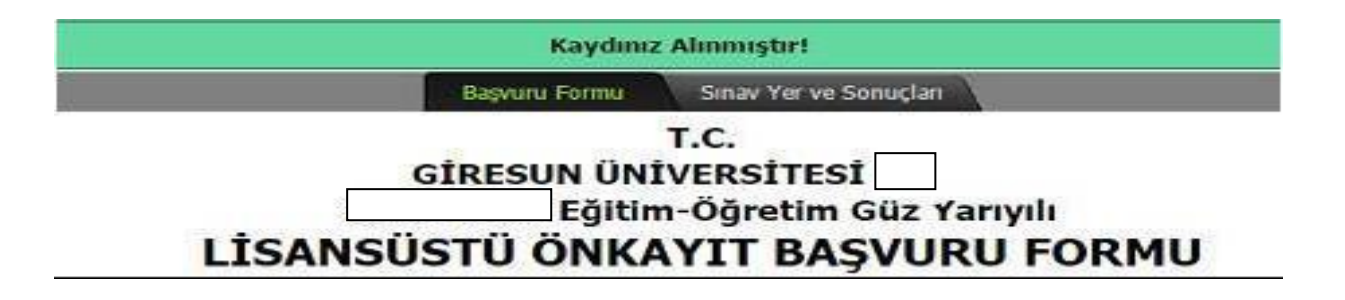

**9.ADIM:** Kaydınız alındıktan sonra <u>ogrenci@giresun.edu.tr</u> mail adresinden <u>"Başvurunuz</u> <u>alınmıştır.</u>" Başvuru şartlarınız kontrol edilerek öğrenci işleri tarafından onaylanacaktır." mesajı mail adresinize ulaşacaktır. Aşağıdaki gibi hata mesajı geldiği takdirde <u>aday numarası</u> <u>ve şifreniz verilmişse kaydınız alınmıştır demektir.</u> Aday numaranızı ve şifrenizi kayıt ediniz.

| Kaydınız Alınmıştır! Mail Gönderimi Sırasında hata alındı Lütfen kullanıcı adı ve şifrenizi kaydediniz. |               |                        |  |  |  |
|----------------------------------------------------------------------------------------------------|---------------|------------------------|--|--|--|
|                                                                                                    | Başvuru Formu | Sınav Yer ve Sonuçları |  |  |  |